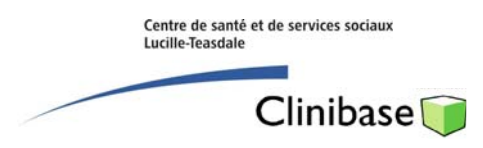

## **Rapport Plaies de positionnement**

Étape I: Cliquez sur le rapport tel qu'indiqué :

Rapports / Listes / Profil et plan / Usagers par type de particularité

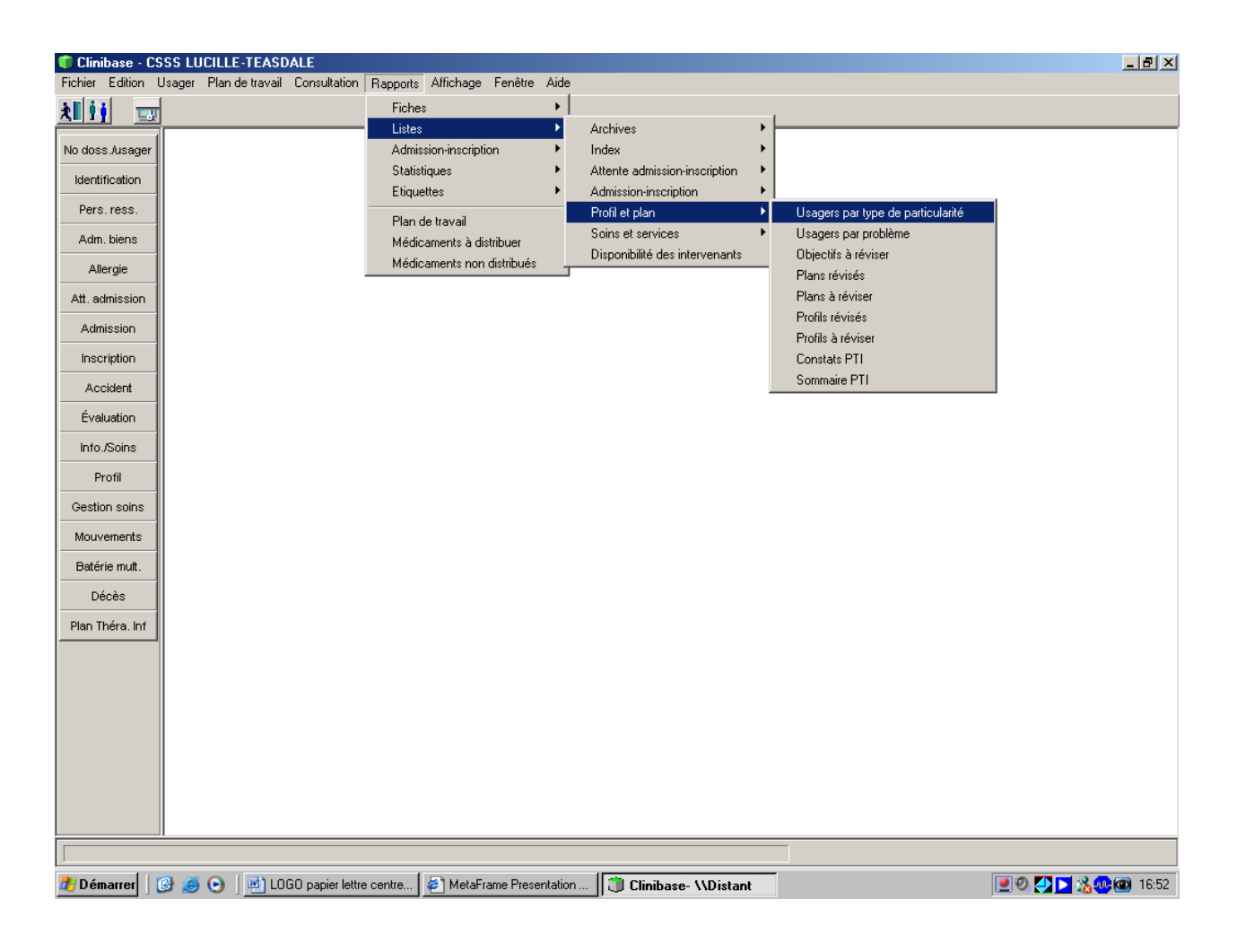

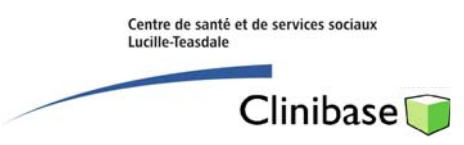

## **Rapport Plaies de positionnement**

Étape II: Cliquez sur les paramètres tel qu'indiqué.

| Clinibase - CSSS LUCILLE-TEASDALE                                                              |                                           |                                                                                                    | _ 8 × |
|------------------------------------------------------------------------------------------------|-------------------------------------------|----------------------------------------------------------------------------------------------------|-------|
| Fichier Edition Usager Plan de travail Consultation Rapports Affichage Fenêtre Aide            |                                           |                                                                                                    |       |
| <u>x ij 📼</u>                                                                                  |                                           |                                                                                                    |       |
| No doss./usager                                                                                | Liste des usagers par type de particulari | é                                                                                                    |       |
| Identification                                                                                 | <u> </u>                                  |                                                                                                    |       |
| Pers. ress.                                                                                    | Installations                             | Date du rapport                                                                                                    |       |
| Adm. biens                                                                                     | Formation 💌 …                             | 2009/09/01 🔟                                                                                                    |       |
| Allergie                                                                                       | Unités de services                        | Type de particularité (VH)                                                                                                    |       |
| Att. admission                                                                                 | <toutes> ····</toutes>                    | Etat de la peau 💌 🚥                                                                                                    |       |
| Admission                                                                                      | Chambres-lits                             | Particularités (VH)                                                                                                    |       |
| Inscription                                                                                    | <toutes> ····</toutes>                    | <toutes></toutes>                                                                                                    |       |
| Accident                                                                                       | Types de modèles                          | Pr Sélection                                                                                                    |       |
| Évaluation                                                                                     | PROFIL+INTERVENTIONS VH.(14)              | Recherche     O Débutant par     O Contient     Contient     Contient |       |
| Info./Soins                                                                                    | Besoins (14)                              | St 44                                                                                                    |       |
| Profil                                                                                         | Etre propre 💌 🕶                           |                                                                                                    |       |
| Gestion soins                                                                                  |                                           | Code      Description     Code      Description     PR167     Autre lésion     PR167     Plaie de stade indéterminé                                                                                                    |       |
| Mouvements                                                                                     |                                           | PR1642 Échelle de Braden PR167 Plaie positionnement Stade I                                                                                                    |       |
| Batérie mult.                                                                                  | <u> </u>                                  | PR166 Imitation cutange PR16/1 Plaie positionnement Stade II<br>PR167 Plaie chirurgicale PR167 Plaie positionnement Stade II                                                                                                    |       |
| Décès                                                                                          |                                           | PR167 Plaie de stade indéterminé PR167 Plaie positionnement Stade IV                                                                                                    |       |
| Plan Théra. Inf                                                                                | <u> </u>                                  | PR1671 Plaie positionnement Stade I                                                                                                    |       |
|                                                                                                |                                           | PR167 Plaie positionnement Stade III PR167 Plaie positionnement Stade IV                                                                                                    |       |
|                                                                                                |                                           | PR165 Points de pression à surv.                                                                                                    |       |
|                                                                                                |                                           | PR164 Saine                                                                                                    |       |
|                                                                                                |                                           | PR1751 Olicere de jambe                                                                                                    |       |
|                                                                                                |                                           |                                                                                                    |       |
|                                                                                                |                                           |                                                                                                    |       |
|                                                                                                |                                           |                                                                                                    |       |
|                                                                                                |                                           |                                                                                                    |       |
| 👔 Démarrer 🛛 🚱 🥥 🕘 🖳 LOGO papier lettre centre 🖉 MetaFrame Presentation 📋 Clinibase- \\Distant |                                           |                                                                                                    |       |
|                                                                                                |                                           |                                                                                                    |       |

- Sélectionnez l'Installation et l' (les) Unité(s) de service désirées, le Besoin « Être propre » et le Type de particularités « État de la peau ».
- 2. Cliquez sur les 3 petits points (...) pour sélectionner les cinq particularités correspondant aux plaies de positionnement.
- 3. Cliquez sur OK.